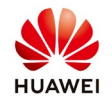

## How to export logs file from SUN2000L inverter

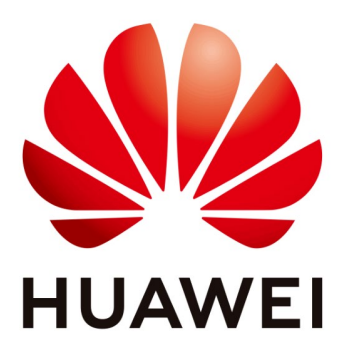

## Huawei Technologies Co. Ltd.

| Version | Created by       | Date       | Remarks                 |
|---------|------------------|------------|-------------------------|
| 03      | Huawei e84081311 | 10.12.2018 | Initial version created |

The information in this document may contain predictive statements including, without limitation, statements regarding the future financial and operating results, future product portfolio, new technology, etc. There are a number of factors that could cause actual results and developments to differ materially from those expressed or implied in the predictive statements. Therefore, such information is provided for reference purpose only and constitutes neither an offer nor an acceptance. Huawei may change the information at any time without notice.

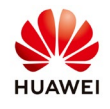

The way of downloading all logs is the same as the way of downloading fault logs. This section describes how to download all logs.

## Procedure:

Step 1Login as "installer" on Fusion-Home application with the default password"00000a"

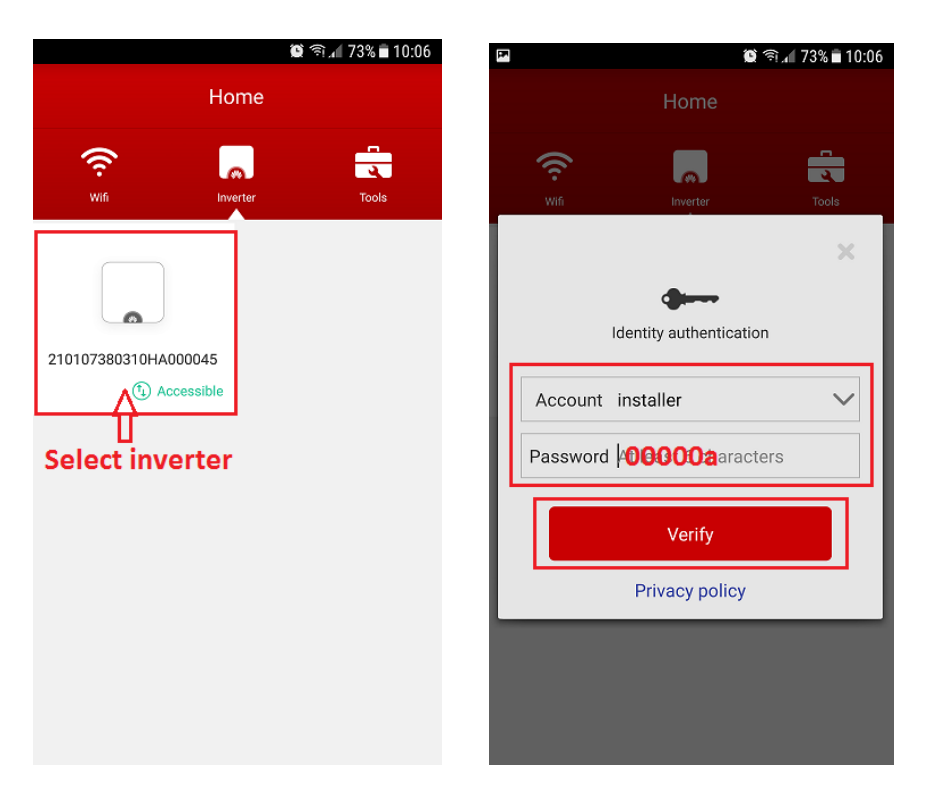

Step 2From the Home page screen, choose "Log management" to access theDownload logs, select inverter all logs (if you want Battery logs or APP logs select also this) andDownload

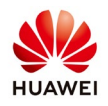

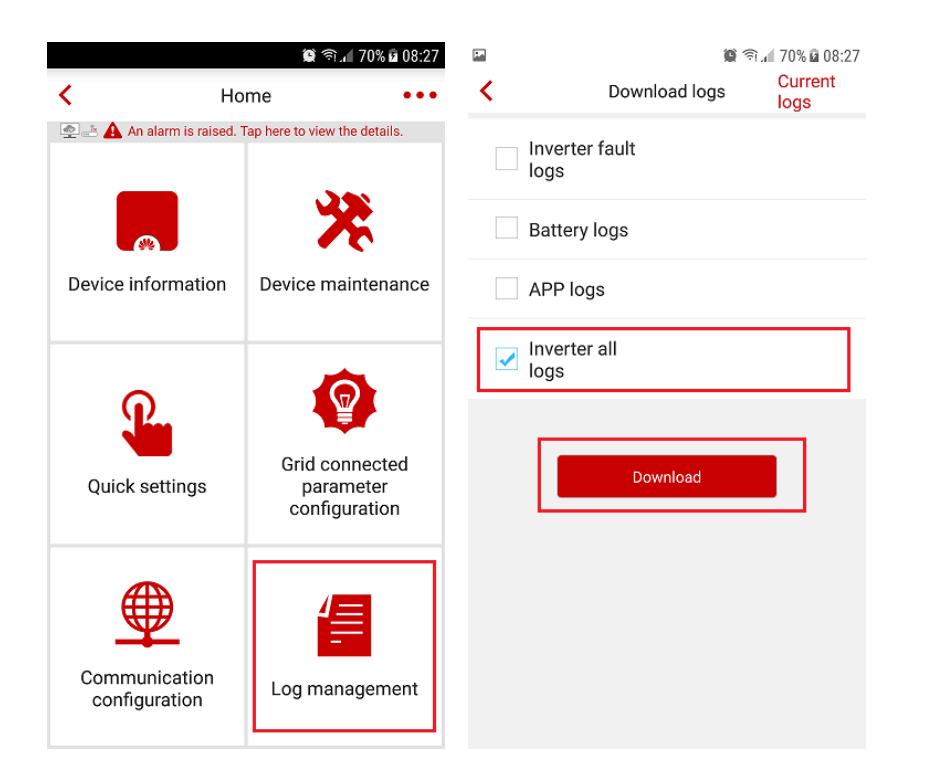

**Step 3** After logs are downloaded, choose **"CONFIRM"** and the logs will be saved in your phone. Or you can choose **"SHARE"** to send the logs file to service team at email: eu inverter support@huawei.com.

The logs file will be saved like you can see below in: My Files→Storage→FusionHome→InverterLog.

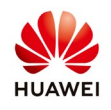

| Download logs                                                           | 70% 2 08:27<br>Current<br>logs | PA<br>< | Dov                    | vnload logs           | 영 奇네 70% й 08:2<br>Current<br>logs |
|-------------------------------------------------------------------------|--------------------------------|---------|------------------------|-----------------------|------------------------------------|
| Inverter fault<br>logs                                                  | 5                              |         | Inverter fault<br>logs |                       |                                    |
| Battery logs                                                            |                                |         | Battery logs           |                       |                                    |
| APP logs                                                                |                                |         | APP logs               |                       |                                    |
| ✓ Inverter all<br>logs                                                  | 12%                            |         | Exported s             | Tips<br>uccessfully,s | aved in                            |
| Downloading log files Do not per<br>operations!                         | form other                     |         | FusionH                |                       | SHARE                              |
| Download                                                                |                                |         |                        |                       |                                    |
|                                                                         |                                |         |                        |                       |                                    |
| <u>ଅ</u> 👹 ବି                                                           | i.af 69% <b>∎</b> 10:18        |         |                        |                       |                                    |
|                                                                         | : .                            |         |                        |                       |                                    |
| My Files storage FusionHome   210107380310H0208 8 Feb 10:07 8 Feb 10:07 | 3100736.zip                    |         |                        |                       |                                    |
|                                                                         |                                |         |                        |                       |                                    |
|                                                                         |                                |         |                        |                       |                                    |
|                                                                         |                                |         |                        |                       |                                    |
|                                                                         |                                |         |                        |                       |                                    |
|                                                                         |                                |         |                        |                       |                                    |
|                                                                         |                                |         |                        |                       |                                    |
|                                                                         |                                |         |                        |                       |                                    |